# UOB TMRW செயலியுடன் PayNow கணக்கிற்கு எவ்வாறு பதிவுசெய்வது

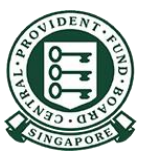

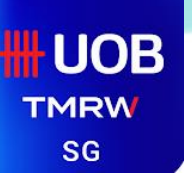

1

## UOB TMRW – PayNow கணக்கிற்குப் பதிவுசெய்தல்

உங்களது வங்கிச்சேவை விவரங்களுடன் UOB TMRW-இல் பதிவுசெய்யுங்கள்

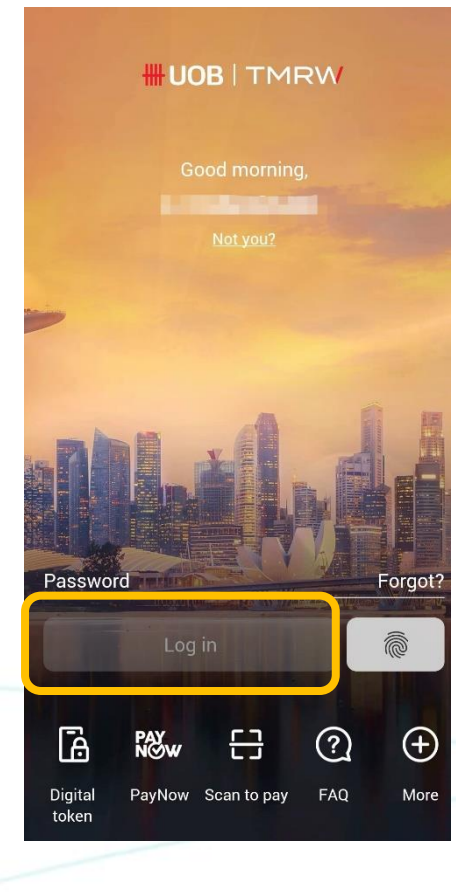

"PayNow" தேர்ந்தெடுத்த பின், "Setup" தேர்ந்தெடுங்கள்

2

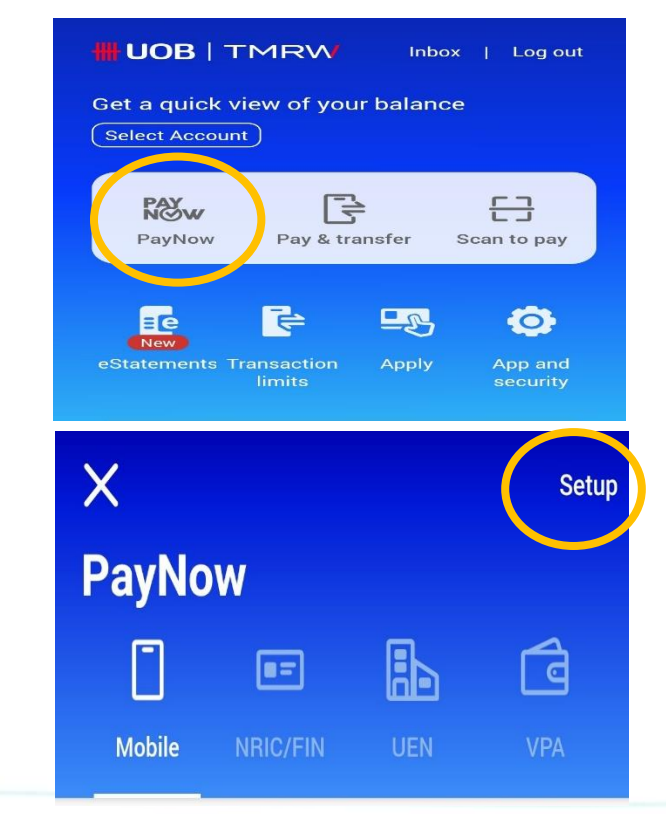

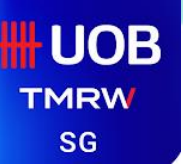

### UOB TMRW – PayNow <mark>கணக்கிற்குப்</mark> பதிவுசெய்தல்

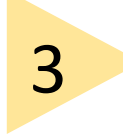

"Mobile and NRIC/FIN" தேர்ந்தெடுத்து, PayNow பெயரை பதிவிடுங்கள்

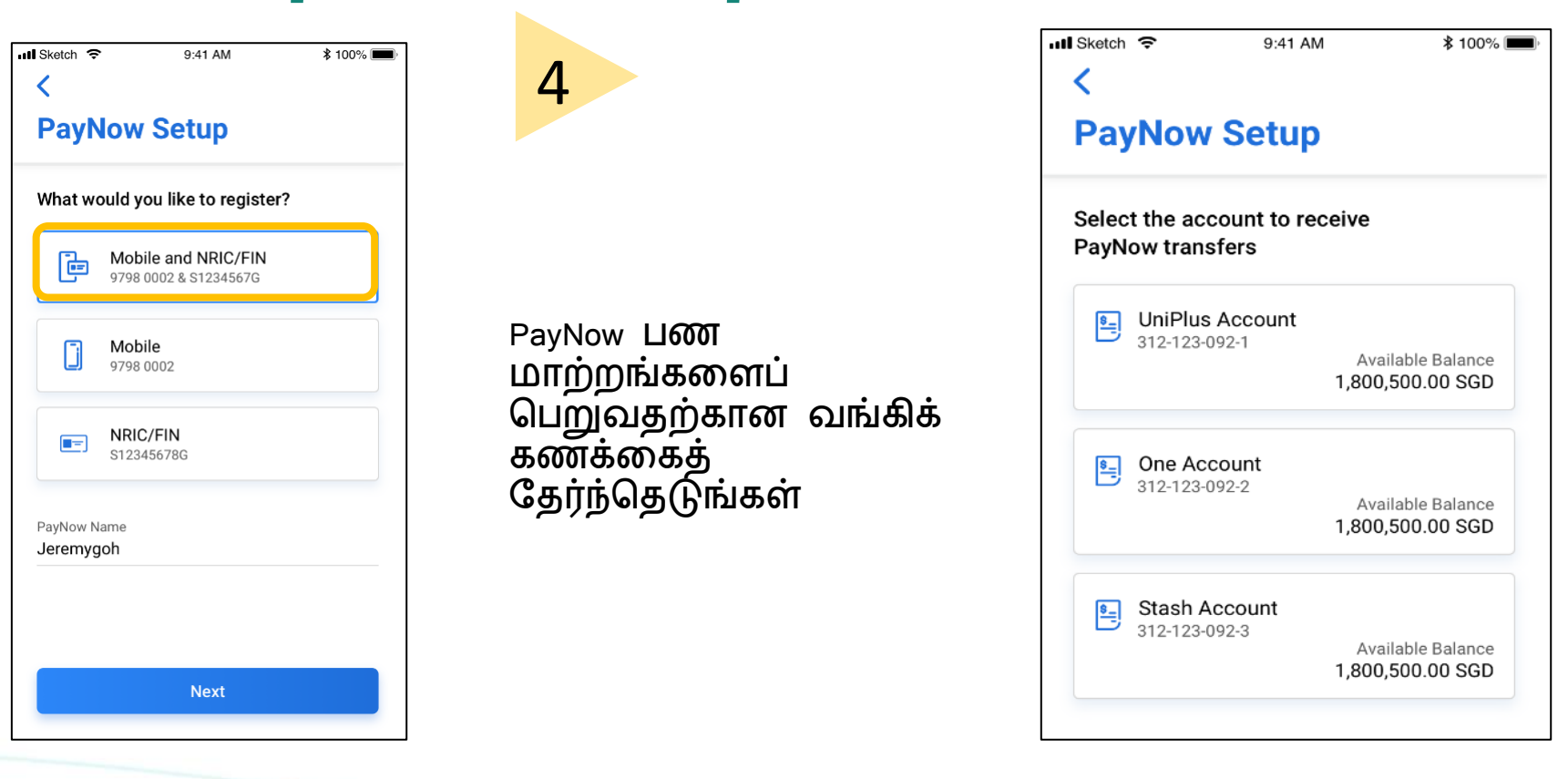

#### 

5

### UOB TMRW – PayNow கணக்கிற்குப் பதிவுசெய்தல்

விவரங்களைச் சரிபார்த்தபின், "Confirm" என்பதன் மீது விரல்களை நகர்த்தி, உறுதிப்படுத்துங்கள்

| IIII Sketch  奈                       | 9:41 AM                                                                                                    | ≵ 100% 🔳                                                  |
|--------------------------------------|----------------------------------------------------------------------------------------------------|-----------------------------------------------------------|
| Confirm Details                      |                                                                                                    |                                                           |
|                                      | Identification Type<br>Mobile & NRIC/FIN<br>+65 9876 5432 &<br>S1234567G                                                                |                                                           |
| \$                                   | Account<br>One Account<br>312-123-902-1                                                                                                 |                                                           |
| PayNov<br>Jerem                      | v Name<br>Nygoh                                                                                                    |                                                           |
| By swip<br>NRIC,<br>services<br>date | ing to 'Confirm', your mobile nu<br>/FIN above will be registered fo<br>. You also agree to keep these<br>in UOB's records. Terms and C | umber and/or<br>or PayNow<br>details up-to-<br>Conditions |
| Confi                                | rm)>>>                                                                                                    |                                                           |